Instructions for **Course** Withdrawal:

Sign into your Goldlink and locate the Registration card. Click **Course** Withdrawal Form:

| E COUDENKK<br>MISSOURI WESTERN<br>Do you owe a balance? Pay or make a payment<br>plan by May 18 or your summer classes may be<br>dropped.<br>1 of 1 Business Office |                                                                                                    |     |                                                                                                    |   |                                                                                                    |   |
|----------------------------------------------------------------------------------------------------|----------------------------------------------------------------------------------------------------|-----|----------------------------------------------------------------------------------------------------|---|----------------------------------------------------------------------------------------------------|---|
| My Courses :                                                                                                    | Registration<br>- Add or Drop Classes<br>- Browse Classes<br>- Complete Withdrawal Form<br>- Canse Withdrawal Form<br>- Class Schelule and Active Registrations<br>- Registration Calendar<br>- Schelule Classes<br>- Waities Instructions | : 1 | Financial Aid Financial Aid Requirements and Awards Vast Financial Aid Self-Service Financial Aid Self-Service Financial Aid Forms Consertium Agreement Consertium Agreement Secure Andrews American Advectores Secure Advectores Secure Advectores Financial Aid Appeal Forms Financial Aid Appeal Forms Financial Aid Appeal Forms | R | On-Campus Living :<br>• My-tousing Information<br>• Dring Secure 8. Meal Plans<br>• Oring Secure 8. Meal Plans<br>• Office of Residential Life | R |

On this screen, click Complete this Form:

| STATE UNIVERSITY |                                                                                                    |            |   |
|------------------|----------------------------------------------------------------------------------------------------|------------|---|
| #                |                                                                                                    | My Forms • | 4 |
|                  | Welcome to Dynamic Forms Let's get started. Sam. The Course Withdrawal Form.030421 form needs to be completed. Complete This Form                 |            |   |
|                  | You can check back here anytime to view your Pending / Draft Forms and review your completed Forms History.<br>Thank you for using Dynamic Forms! |            |   |

You will need to click 'Choose' to indicate you are an Early College Academy student:

| man 1 <u> Che</u> | atudeni@misacumwestern.edu<br>3068 | 0 Number                                                                                                    | * 600082449          |      |
|-------------------|------------------------------------|----------------------------------------------------------------------------------------------------|----------------------|------|
| m an: 1 Cho       | 3054                               | v                                                                                                    |                      |      |
|                   |                                    |                                                                                                    |                      |      |
|                   |                                    |                                                                                                    |                      |      |
| mments.           |                                    |                                                                                                    |                      |      |
| 1000-0024         |                                    |                                                                                                    |                      |      |
|                   |                                    |                                                                                                    |                      |      |
|                   |                                    |                                                                                                    |                      |      |
|                   |                                    |                                                                                                    |                      |      |
|                   |                                    |                                                                                                    |                      |      |
|                   |                                    |                                                                                                    |                      |      |
|                   |                                    |                                                                                                    |                      |      |
| NAME DANK         | Course                             | the states                                                                                                    | Carbon Mumbar        | 004  |
| clect Code.       | Course                             | vurtiber                                                                                                    | Sector Number.       | CRN. |
|                   |                                    |                                                                                                    |                      |      |
| and the second    | A                                  | Limber                                                                                                    | Carton Mumber        | CBN  |
| CHERCY LLCCORE    | Course                             | THE REPORT OF THE REPORT OF TH | COMP. DEST PROFILER. |      |
| ciert cope        | Course t                           | and the second second sec                                                                                                    | Sector Number.       |      |

Save Progress Next

Your personal info will populate. Click the appropriate term, year, comments if needed, course information, authorization box and the Next button:

|                                                                                                    | E UNIVERSI                                                                                                    | <b>N</b> .                                                                                                    | Cours                                                                                                    | e Withdrawal Form                                                                                                    |                                                                               |                |
|----------------------------------------------------------------------------------------------------|----------------------------------------------------------------------------------------------------|----------------------------------------------------------------------------------------------------|----------------------------------------------------------------------------------------------------|----------------------------------------------------------------------------------------------------|-------------------------------------------------------------------------------|----------------|
| e this for                                                                                                    | m if you want to withdraw from                                                                                                    | none or more classe                                                                                                    | s, but stil remain e                                                                                                    | nrolled at Missouri Western                                                                                                    |                                                                               |                |
| inst Name.                                                                                                    | "Sam                                                                                                    | Last                                                                                                    | Name. * Student                                                                                                    |                                                                                                    |                                                                               |                |
| mail.                                                                                                    | * satudent@missouriwester                                                                                                    | n edu G Nu                                                                                                    | mber: * G000824                                                                                                    | 49                                                                                                    |                                                                               |                |
| man TE                                                                                                    | any College Academy Stud                                                                                                    | lent (high school)                                                                                                    | Y                                                                                                    |                                                                                                    |                                                                               |                |
| <ul> <li>Valid</li> <li>Refu</li> </ul>                                                                                                    | withdrawal dates for your cound percentages associated w<br>Early College Academy for as                                                                                                    | rse can found on the<br>th withdrawal dates o<br>sistance in completin                                                                                                    | e ECA Academic Ca<br>can also be found o<br>ng this form.                                                                                                    | alendar at missourivestern.eduleca<br>in the ECA Academic Calendar or by o                                                                                          | contacting the ECA office i                                                   | # 816-271-4121 |
| armester/Te                                                                                                    | em. * Fall (August-Decemb                                                                                                    | er)                                                                                                    | Year 2021                                                                                                    | ~                                                                                                    |                                                                               |                |
|                                                                                                    |                                                                                                    |                                                                                                    |                                                                                                    |                                                                                                    |                                                                               |                |
|                                                                                                    |                                                                                                    |                                                                                                    |                                                                                                    |                                                                                                    |                                                                               |                |
| omments.                                                                                                    |                                                                                                    |                                                                                                    |                                                                                                    |                                                                                                    |                                                                               |                |
| ommente                                                                                                    |                                                                                                    |                                                                                                    |                                                                                                    |                                                                                                    |                                                                               |                |
| omments.                                                                                                    |                                                                                                    |                                                                                                    |                                                                                                    |                                                                                                    |                                                                               |                |
| orenents.                                                                                                    |                                                                                                    |                                                                                                    |                                                                                                    |                                                                                                    |                                                                               |                |
| onvnents.                                                                                                    |                                                                                                    |                                                                                                    |                                                                                                    |                                                                                                    |                                                                               |                |
| enerenda.                                                                                                    |                                                                                                    |                                                                                                    |                                                                                                    |                                                                                                    |                                                                               |                |
| the course                                                                                                    | 1963) that you want to withdra<br>The data that form in received                                                                                                    | w from. This information that the Early College                                                                                                    | tion can be found o                                                                                                    | n your schedule summary through Go                                                                                                    | idlinik. This change in enri                                                  | ilment becomes |
| the course                                                                                                    | se(3) that you want to withdra<br>the date this form is received                                                                                                    | w from. This informat<br>by the Early College                                                                                                    | tion can be found o<br>Academy Office M                                                                                                    | n your schedule summary through Go<br>utgele forme may be completed finece                                                                                          | idlink. This change in enri<br>668ary                                         | liment becomes |
| it me cour<br>ective on t<br>ch box m                                                                                                    | se(s) that you want to withdra<br>the data that form is neceived<br>ust be completed per course (                                                                                                    | w from. This informat<br>by the Early College<br>example: Subject Co                                                                                                    | tion can be found o<br>Academy Office. M<br>Ide: ABS, Course N                                                                                                    | n your schedule summary through Go<br>ubple forms may be completed if ness<br>umber 100. Section Number: 40. ORI                                                    | idlini. This change in enri<br>essary<br>N: 23115)                            | liment becomes |
| at the course on the course of the course of | ee(a) that you want to withdra<br>the date that form a received<br>ust be completed per course (                                                                                                    | w hom. This informat<br>by the Early College<br>example: Subject Co                                                                                                    | ton can be found o<br>Academy Office M<br>ide: ABS, Course N                                                                                                    | n your schedule summary brough Go<br>ubble forms may be completed if nec<br>umber 100, Section Number 20, CRI<br>Section Number                                     | idlini. This change in enri<br>essary<br>N: 23115)                            | ilment becomes |
| it the cour<br>active on 1<br>ch box m<br>bject Cod                                                                                                    | se(s) that you want to withdra<br>the case that form a received<br>ust be completed per course (                                                                                                    | w floon, This informat<br>by the Early College<br>example. Subject Co<br><u>Course Number:</u>                                                                                                    | ten can be found e<br>Academy Office M<br>lote ABS, Course N                                                                                                    | n your schedule summary through Go<br>ubgie forms may be considered finer-<br>umper 100, Section Number - 40, ORI<br>Section Number                                 | idlink. This change in enri<br>essary<br>N: 23115)<br>CRN:                    | ilment becomes |
| d the cour<br>active on 1<br>ch box m<br>bject Cod                                                                                                    | tel(b) that you sent to withdo<br>the code this form a received<br>ust be completed per course (                                                                                                    | w flom, This informat<br>by the Early College<br>example: Subject Co<br>Course Number                                                                                                    | tion can be found o<br>Academy Office M<br>der ABS, Course N                                                                                                    | n your schedule summary through Go<br>utgle forms may be considered if net-<br>kinder 100, Section Number 40, CRI<br>Section Number<br>Section Number               | idini. This change in enr<br>essary<br>N: 23115)<br>CRN.<br>CRN.              | siment becomes |
| at the cour<br>fective on 1<br>ach box m<br>ubject Cool<br>ubject Cool                                                                                                    | setal that you have to write the the term of the completed per course (                                                                                                    | e flom. This informat<br>by the Early College<br>example: Subject Co<br>Course Number<br>Course Number                                                                                                    | ten can be found o<br>Academy Office M<br>de: ABS, Course N                                                                                                    | n joo soodula sumay though Go<br>utale form may be consisted if nois<br>under 100. Sector. Number: 40. OR<br>Sector. Number.                                        | edini. This change in enn<br>essay<br>N: 23115)<br>CRN:<br>CRN:               | ilment becomes |
| stiments<br>til the cour<br>lective on in<br>ich box m<br>itgect Cool<br>ibject Cool                                                                                                    | tegs: that you want to withdra<br>the data the form a received<br>ust be completed per course (                                                                                                    | e from. This informat<br>by the Early College<br>example. Subject Co<br>Course Number<br>Course Number                                                                                                    | ton can be found o<br>Academy Office M<br>de ABS, Course N                                                                                                    | n your schedule summary through Go<br>Utale form may be competed if have<br>untere 103, Sector Number 40, CRI<br>Sector Number<br>Bestor Number                     | Klini. This change in enn<br>essary<br>N. 23115)<br>CRN<br>CRN<br>CRN         | liment becomes |
| at the cour<br>fective on tach box m<br>ach box m<br>abject Cool<br>abject Cool<br>abject Cool                                                                                                    | setati dalla populazza fo antidati<br>he colle tra form a scenario<br>at be completed per course (<br>e                                                                                                    | e foon. This informat<br>by the Eanly College<br>example. Subject Co<br><u>Gourse Number</u><br>Course Number<br>Course Number                                                                                                    | ton can be found o<br>Academy Office M<br>ore ABS. Course N                                                                                                    | n you soheduk summar ihnuup Go<br>uteke tomi may te contrakte if iner-<br>under 100 Secton Number 40, OR<br>Secton Number<br>Secton Number                          | idini: This change in enn<br>essay<br>N: 2315)<br>CRN<br>CRN<br>CRN<br>CRN    | liment becomes |
| et the cour<br>fective on 1<br>ach box m<br>appect Cool<br>abject Cool                                                                                                    | Help That you want to embra<br>To case this form in received<br>at the completed per course (                                                                                                    | e from: This informat<br>by the Early College<br>example: Subject Co<br><u>Course Number</u><br>Course Number                                                                                                    | ton can be found o<br>Academy Office M<br>ore: ABS, Course N                                                                                                    | n your schedule summary through Go<br>Utale form may be competed if hard<br>under 103, Section Number 40, CRI<br>Bestion Number<br>Section Number                   | Klini. This change in envi<br>essary<br>N: 23115)<br>CRR<br>CRR<br>CRR<br>CRR | ilment becomes |
| et the cour<br>fective on 1<br>ach box mi<br>atject Coo<br>atject Coo                                                                                                    | tere industrial to an industrial to a single term of the single term of the single term of term of | e flon, This informat<br>by the Early College<br>example: Subject Co<br><u>Course Number</u><br>Course Number<br>Course Number                                                                                                    | ton can be found o<br>Academy Office, M<br>de: ABS, Course N                                                                                                    | n you sohduk summar ihnuup Go<br>uteks form mar is conpetent ihnuup Go<br>sector Number<br>Sector Number<br>Sector Number                                           | Idinii. This change in enn<br>essay.<br>Ni 2315)<br>CRN<br>CRN<br>CRN<br>CRN  | liment becomes |
| enments<br>stittle cour<br>fective on 1<br>ach box m<br>ubject Coo<br>ubject Coo                                                                                                    | Sett Pat you want to entrop<br>by data from measured<br>by data from measured<br>by<br>by<br>by<br>by<br>by<br>by<br>by<br>by<br>by<br>by<br>by<br>by<br>by                                                                                                    | e Rom. This informative Barly College<br>by the Early College<br>example: Subject Co<br><u>Course Number</u><br>Course Number                                                                                                    | ten can be found o<br>Academy Office M<br>der ABS: Course N                                                                                                    | n your schedule summary through Go<br>Utable form may be competed. Proceed<br>under 100, Section Number 40, CR<br>Section Number<br>Becton Number<br>Section Number | stimi. This change in enn<br>essary.<br>N: 2315)<br>CRN<br>CRN<br>CRN         | liment becomes |
| all the cour<br>fective on 1<br>ach box m<br>ubject Cool<br>ubject Cool                                                                                                    |                                                                                                    | e flog, This informat<br>from Early College<br>example: Subject Co<br><u>Course Number</u><br>Course Number<br>Course Number                                                                                                    | tion can be found of<br>Academy Office M<br>oox ABS, Course N                                                                                                    | n your schedule summary through Go<br>Utgele form may be contreleted if neer<br>turger to schedule if neer<br>Section Number<br>Section Number<br>Section Number    | edinit. This change in enn<br>essary<br>N: 23115)<br>CRN<br>CRN<br>CRN        | liment becomes |
| at the cour<br>fective on a<br>sch box mi<br>zgject Cool<br>zgject Cool<br>zgject Cool                                                                                                    | Net) Tot you sand to entropy<br>the data but you exceeded<br>the completed per course (                                                                                                    | e fons This informative Bany Calege<br>example: Sugget Co<br>Course Number<br>Course Number<br>Course Number<br>Course Number                                                                                                    | ton can be found &<br>Academy Offee Ju<br>Academy Check Ju<br>Academy Check Ju<br>Acad | n your schedule summary through Go<br>Utale form may be competed if have<br>under 100 Sector Number 40. CRI<br>Beston Number<br>Sector Number                       | elinii. This change in enn<br>essair.<br>N. 23155)<br>CRM<br>CRM<br>CRM       | liment becomes |
| et the cour<br>fective on 1<br>ach box m<br>abject Cool<br>abject Cool<br>abject Cool                                                                                                    |                                                                                                    | e fon, This informative for a standard of the standard of the | ton can be found of<br>Academy Office M<br>de ABS, Course N                                                                                                    | n your schedule summary through Go<br>Utgele forme may be competent of free<br>unner 101 Section Number 40, CRI<br>Section Number<br>Section Number                 | edinit. This change in earn<br>essary<br>N: 23115)<br>CRN<br>CRN<br>CRN       | ilment becomes |

This screen is your electronic signature. Read the disclosure/consent, type your name, click the robot box and click sign electronically. (Note: there is an option to opt out and print)

| Electronic Signature                                                                                                    |                                                                                                    |                               |
|----------------------------------------------------------------------------------------------------|----------------------------------------------------------------------------------------------------|-------------------------------|
| Please read the <u>Disclosure / Consent</u> before you sign                                                                               | our form electronically.                                                                                                    |                               |
| Typing your name exactly as it appears below signifie<br>read and understand the Disclosure/Consent and ag<br>transaction electronically. | you are completing this form using an electronic signature. By signing electronically, you are certifying that y<br>a to electronically sign. You also agree to receive required disclosures or other communications related to the | y <mark>ou have</mark><br>his |
| To continue with the electronic signature process, <mark>plusion signature.</mark>                                                        | e enter your name and click the "Sign Electronically" button to save your information and submit your elect                                                                                                    | tronic .                      |
| Sam                                                                                                    | Student                                                                                                    |                               |
|                                                                                                    |                                                                                                    |                               |
| I'm not a robot reCAPTCHA<br>Privage - Terms                                                                                              |                                                                                                    |                               |
| Previous Sign Electronically                                                                                                    |                                                                                                    |                               |

If you would like to opt out of electronic signature, please click the "Opt out and print" link below to save your information and print a local copy for your signature. Opt out and print

## Last screen is your confirmation that the form was submitted:

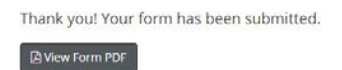